## SONY

#### Najprije trebate povezati svoj TV s internetom putem bežične (Wi-Fi) ili žične veze. Trebat će Vam internetska veza: za detalje se obratite svome pružatelju internetskih usluga. Preskočite ovaj korak ako je Vaš TV već povezan s internetom.

Za provjeru stanja internetske veze i postavki mreže poput MAC adrese, odaberite [Pomoć] na dnu izbornika Početak, zatim odaberite [Prikaz statusa mreže].

### Bežično povezivanje na internet (putem Wi-Fi)

Pritisnite tipku HOME na daljinskom upravljaču kako biste prikazali izbornik Početak.

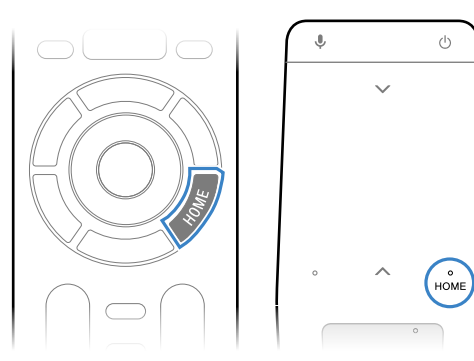

\* Daljinski upravljač s dodirnom plohom nije isporučen sa svim modelima.

Z Na izborniku Početak pomaknite fokus na dno zaslona, zatim odaberite [Postavke mreže] — [Wi-Fi].

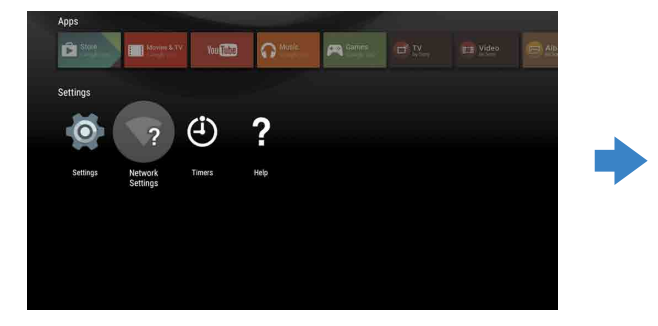

# Vodič za pokretanje usluge Android TV<sup>™</sup>

Povezivanje Vašeg TV-a s internetom omogućuje Vam preuzimanje aplikacija i igrica te uživanje u online videouslugama, kao što možete činiti s Vašim pametnim telefonima i tabletima. Ovaj vodič objašnjava kako namjestiti Vaš TV za korištenje tih značajki.

Ovaj Vam vodič neće biti potreban ako samo želite gledati uobičajene TV-programe.

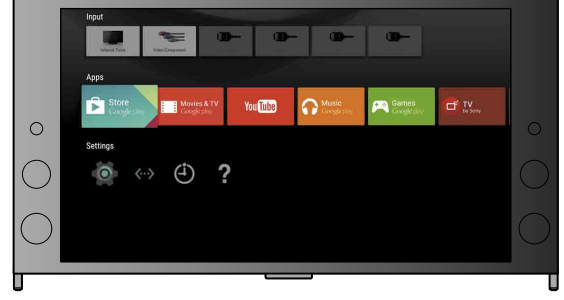

(Sve slike zaslona i ilustracije odnose se na englesku verziju.)

#### (Sačuvajte ovaj vodič s uputama za uporabu za buduće korištenje.)

#### Preuzimanje aplikacija i igrica

| 1. Povezivanje Vašeg TV-a s internetom                    | 2 |
|-----------------------------------------------------------|---|
| 2. Prijava na Google <sup>™</sup> račun s Vašim TV-om     | 5 |
| 3. Preuzimanje aplikacija i igrica s Google Play™ Store-a | 7 |

#### Korištenje usluge Sony Internet

| 4. Korištenje usluge Sony Internet |
|------------------------------------|
|------------------------------------|

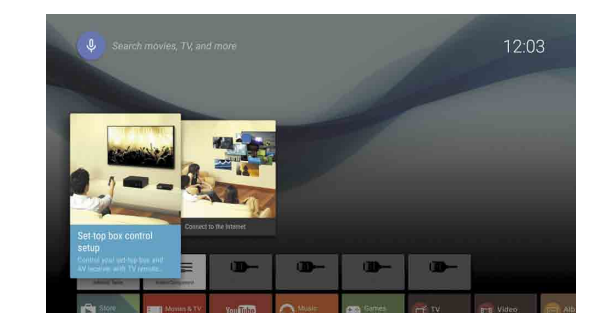

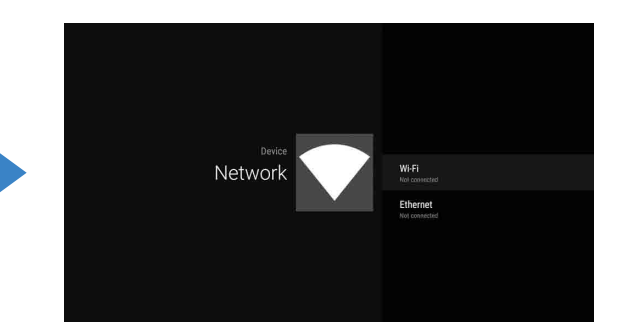

**3** Odaberite korake za podešavanje prema svom bežičnom usmjerivaču:

Podržava li Vaš usmjerivač WPS (zaštićeno podešavanje Wi-Fi-ja)?

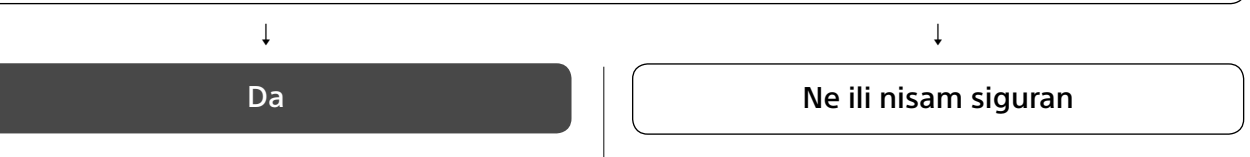

#### Povezivanje uporabom tipke WPS

- ① Na zaslonu odaberite [Povezivanje WPSom].
- Pritisnite tipku WPS na usmjerivaču.

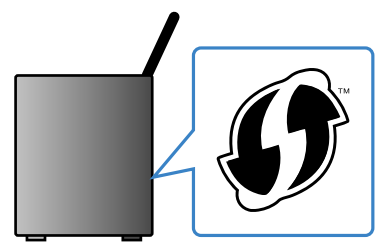

#### Ručni odabir SSID-a

1 Na zaslonu odaberite SSID svog usmjerivača.

SSID je identifikacijski naziv Vašeg bežičnog usmjerivača. SSID i zaporka (sigurnosni ključ) možda se nalaze na naljepnici na Vašem usmjerivaču. Za više detalja pogledajte priručnik za uporabu svog usmjerivača.

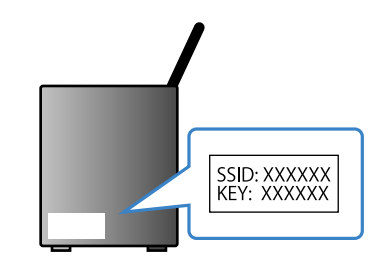

2 Unesite zaporku za svoj usmjerivač.

### Povezivanje na internet uporabom LAN (mrežnoga) kabela

Priključite LAN kabel na LAN priključak na stražnjoj strani svog TV-a.

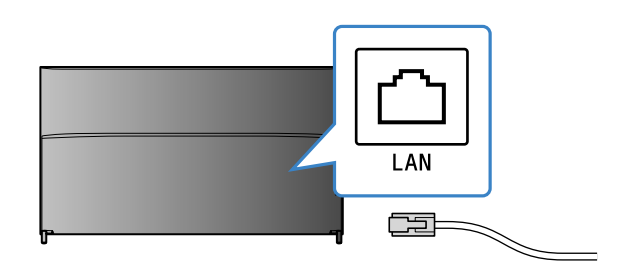

Vaš TV automatski će se povezati s internetom za oko 30 sekundi.

Ako se TV ne poveže s internetom automatski

TV se možda neće automatski povezati s internetom, ovisno o postavkama Vašeg usmjerivača. Odaberite [Postavke mreže] na dnu izbornika Početak kako biste ručno namjestili svoju mrežu.

## Prijava na Vaš Google™ račun s Vašim TV-om

Preskočite ovaj korak ako ste se putem TV-a već prijavili na svoj Google račun tijekom početnog podešavanja.

Google račun pruža Vam pristup različitim Google uslugama.

Ako već imate stvoren Google račun uporabom računala ili pametnog telefona, možete koristiti taj račun za prijavu.

#### Otvaranje Google računa

Google račun ne može se otvoriti putem TV-a. Upotrijebite računalo ili pametni telefon za njegovo otvaranje.

Na računalu ili pametnom telefonu posjetite ovu stranicu: http://accounts.google.com/signup

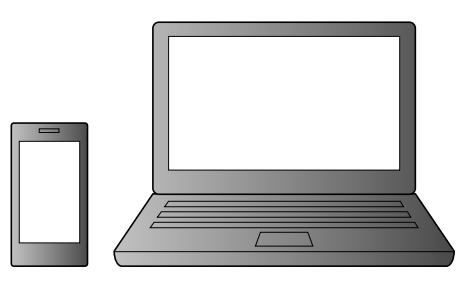

2 Slijedite upute na zaslonu za otvaranje Google računa.

#### Google račun možete također otvoriti za vrijeme početnog postavljanja TV-a.

① Povežite svoj TV s internetom za vrijeme početnog postavljanja TV-a.

(2) Na zaslonu [Prijavite se na Google] prilikom početnog postavljanja TV-a odaberite [Upotrebljavajte telefon ili prijenosno računalo].

③ Upotrijebite računalo ili pametni telefon kako biste posjetili web-stranicu ispod, te slijedite upute na zaslonu kako biste otvorili Google račun. g.co/AndroidTV

### Prijava na Google račun s Vašim TV-om

Odaberite [Google Play Store] u [Aplikacije] na izborniku Početak.

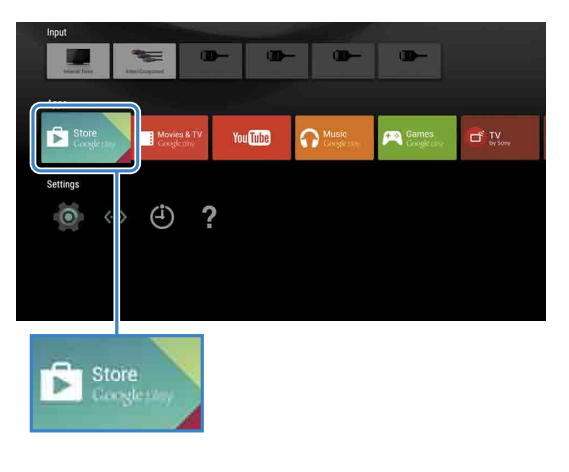

Nakon što se pojavi zaslon za prijavu, slijedite upute na zaslonu za prijavu.

| Enter your Go<br>address | bog |     | AC      | 20 | unt  |       |   |     |        |     |   |  |  |
|--------------------------|-----|-----|---------|----|------|-------|---|-----|--------|-----|---|--|--|
|                          |     | @gm | ail.cor | n  | @yah | 00.00 | m | @ho | tmail. | com |   |  |  |
|                          |     |     |         |    |      |       |   |     |        |     | ⊠ |  |  |
|                          |     |     |         |    |      |       |   |     |        |     |   |  |  |
|                          |     |     |         |    |      |       |   |     |        |     |   |  |  |
|                          |     |     |         |    |      |       |   |     |        |     |   |  |  |
|                          |     |     |         | -  |      |       |   | -   |        |     |   |  |  |

Nakon prijave i pritiska tipke HOME na daljinskom upravljaču TV-a, na izborniku Početak bit će prikazane preporuke za Vas.

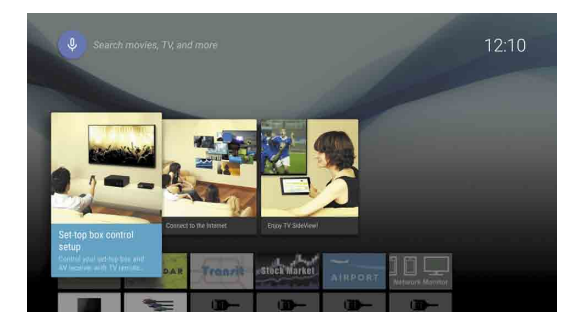

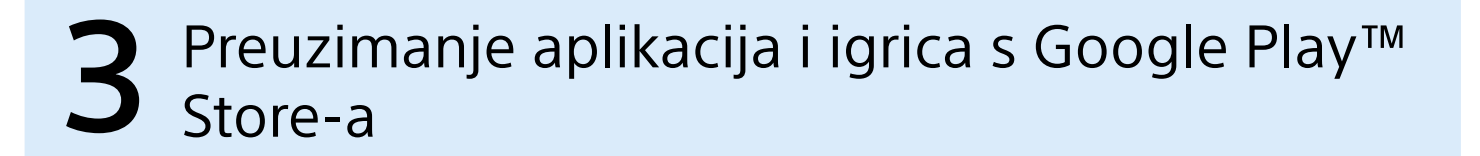

Aplikacije i igre možete na TV preuzeti s Google Play store-a, upravo kao što činite na pametnim telefonima i tabletima.

Možete preuzimati samo one aplikacije i igre koje su kompatibilne s televizorima. One se mogu razlikovati od aplikacija i igara za pametne telefone/tablete.

#### Odaberite [Google Play Store] u [Aplikacije] na izborniku Početak.

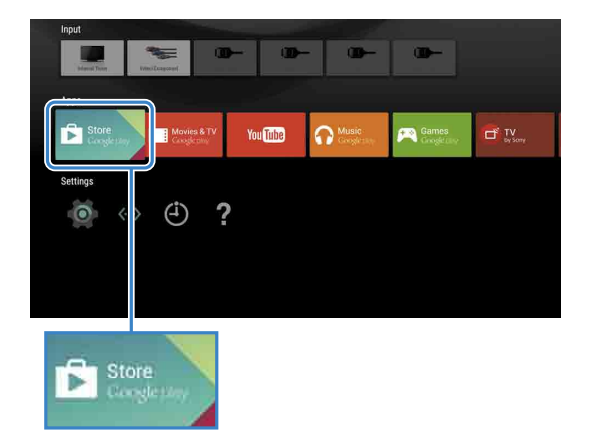

**2** Odaberite aplikaciju ili igricu koju želite preuzeti, zatim instalirajte aplikaciju. Započet će preuzimanje aplikacije.

Nakon preuzimanja, aplikacija će se automatski instalirati. Njezina će se ikonica pojaviti na izborniku Početak, omogućujući Vam njeno pokretanje.

#### O aplikacijama uz plaćanje

Na Google Play store-u postoje besplatne aplikacije i aplikacije uz plaćanje. Za kupnju aplikacije uz plaćanje potreban je kod s Google Play poklon kartice (prepaid) ili podaci kreditne kartice. Od različitih trgovaca možete kupiti Google Play poklon karticu.

#### Za brisanje aplikacije

- ① Odaberite [Google Play Store] u [Aplikacije] na izborniku Početak.
- ② Odaberite aplikaciju za brisanje, zatim deinstalirajte aplikaciju.

Zaslon za prijavu Google računa također će se pojaviti prilikom povezivanja na internet tijekom početnoga postavljanja ili kod pokretanja neke od aplikacija.

#### Za odjavu

Odaberite [Osobno] u [Postavke] izbornika Početak, zatim izbrišite svoj račun s Vašeg TV-a.

## **L** Korištenje usluge Sony Internet

Povezivanjem s internetom i prijavom na uslugu Sony Internet možete koristiti razne usluge poput online video usluge i online glazbene usluge.

Za korištenje tih usluga potreban je SEN račun.

Te će usluge, prema planu, postati dostupne nakon softverske nadogradnje u proljeće 2015.

#### Otvaranje SEN računa

SEN račun ne može se otvoriti putem TV-a. Za stvaranje računa upotrijebite računalo ili pametni telefon.

| 1 | Na računalu ili pametnom telefonu<br>posjetite ovu stranicu: |
|---|--------------------------------------------------------------|
|   | https://account.<br>sonyentertainmentnetwork.com             |

Slijedite upute na zaslonu za otvaranje SEN računa.

#### Prijava na TV s Vašim SEN računom

Odaberite ikonu Sony internetske usluge na izborniku Početak.

A Nakon što se pojavi zaslon za prijavu, slijedite upute na zaslonu za prijavu.

|         |                               | с <b>о</b> му<br>КЭ × |
|---------|-------------------------------|-----------------------|
| Sign In |                               |                       |
|         | Sign-In ID (E-mail Address)   | 1                     |
|         | Password                      |                       |
|         | Forgot Your Password? Sign In | ]                     |
|         | Create a New Account          |                       |
|         |                               |                       |
|         |                               |                       |

Zaslon za prijavu SEN računa također će se pojaviti prilikom povezivanja na internet tijekom početnoga postavljanja. Na uslugu se možete prijaviti I tom prilikom.

- Google, Google Play, Android TV i drugi znaci zaštitni su znaci tvrtke Google Inc
- Neke funkcije ili usluge možda neće biti dostupne ovisno o regiji/zemlji.
- Informacije u ovom vodiču podložne su promjenama bez prethodne obavijesti.
- Identifikacijska oznaka Wi-Fi zaštićeno podešavanje je certifikacijska oznaka udruženja Wi-Fi Alliance.